1 開発環境準備(Scratch のインストール)

インターネット環境が整っていれば scratch2.0 を使用しますが、今後のロボット制御 などを考え scratch1.4 をインストールします。Scratch 公式サイトよりダウンロードし た ScratchInstaller1.4.exe をダブルクリックし、開発環境を構築します。

2 起動

ディスクトップの scratch14.exe アイコンをダブルクリック(カチカチ)すると、 Scrach1.4 が起動します。

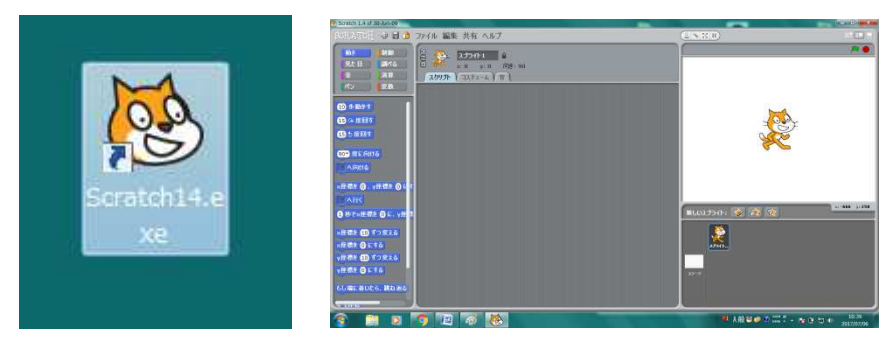

起動直後の画面 ※表示が英語の場合は地球マークから表示を日本語に切り替えます。

3 Scratch の基礎(プログラミングへの第一歩)

課題1「画面に表示されている猫を右に移動(10歩)してみよう」

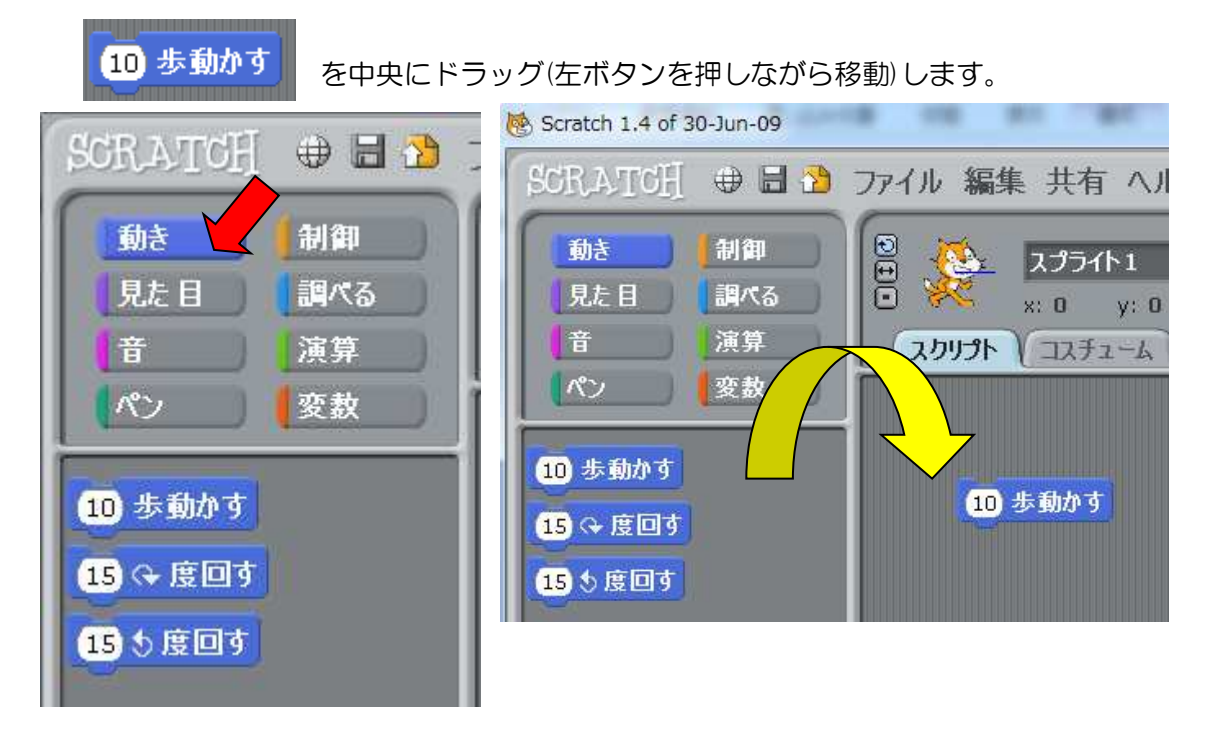

このコマンドをクリックしてみましょう。猫が少し右に動くことを確認できましたか。

### 課題2「猫を上下左右に動かしてみよう」

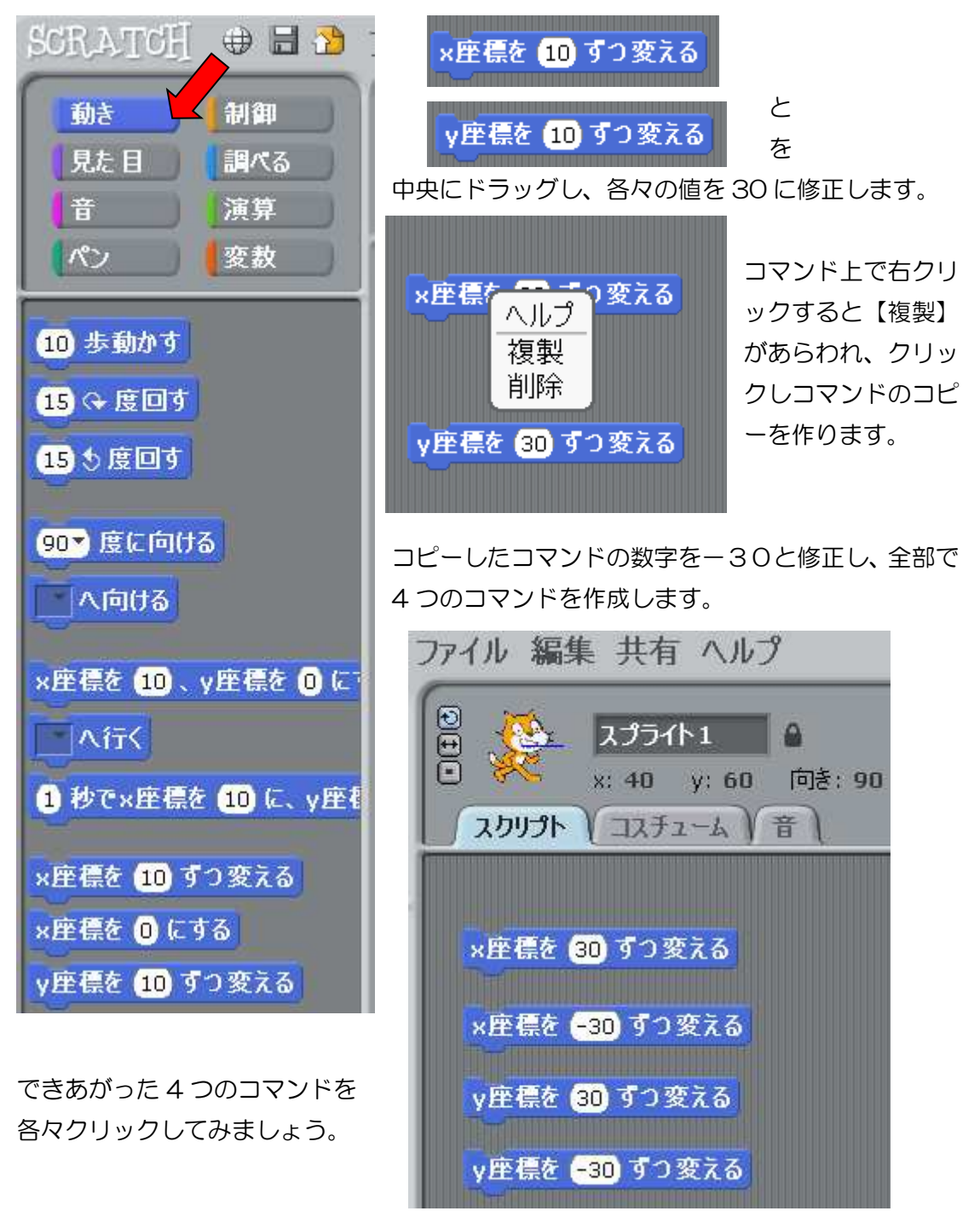

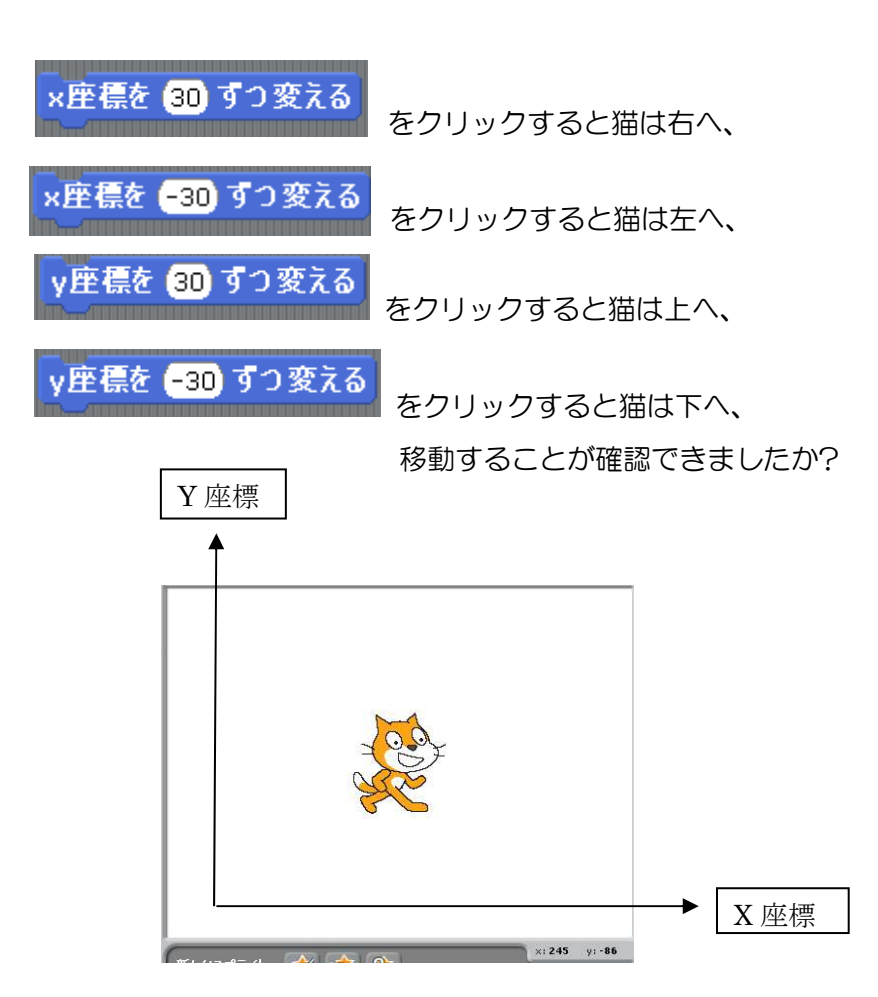

課題3「キーボード矢印キーの入力で、猫が上下左右に動くようにしてみよう」 課題2では、コマンドをクリックしました。次はキーボード上下左右の矢印キーを 押すと猫が動くようにしてみます。

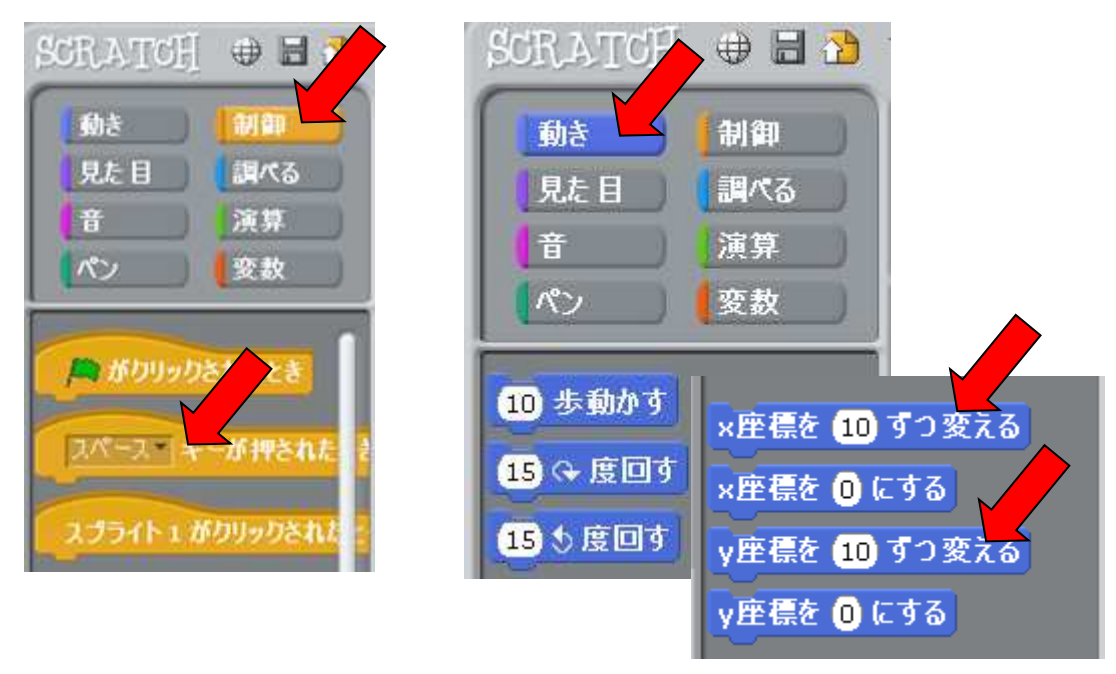

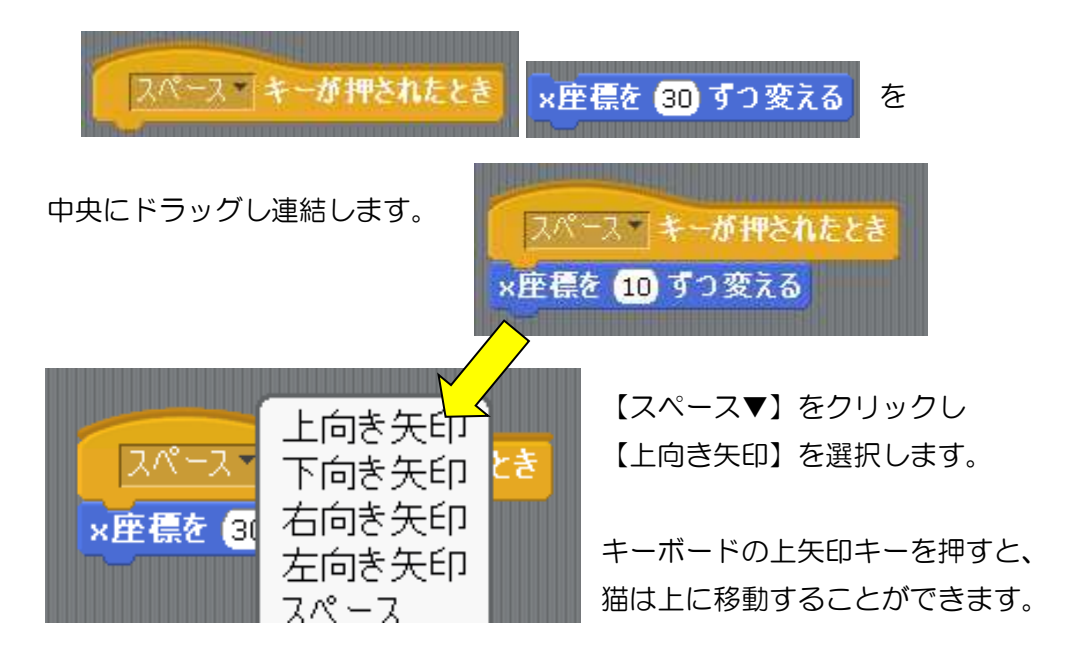

同様にそれぞれのコマンドに矢印キーを設定してみましょう。

| 右向き矢印・キーが押されたとき                                                                                                    | キーボードの上下左右午印キーを押すことで   |
|----------------------------------------------------------------------------------------------------|------------------------|
|                                                                                                    |                        |
| × 庄信を 30 9 7 変える                                                                                                    | 猫はそれぞれの万向に移動することかできるよう |
|                                                                                                    | になります。                 |
| 左向き矢印・キーが押されたとき                                                                                                    |                        |
| ×座標を30 ずつ変える                                                                                                    |                        |
|                                                                                                    |                        |
| 上向き矢印・キーが押されたとき                                                                                                    |                        |
| y座標を (30) ずつ変える                                                                                                    |                        |
|                                                                                                    |                        |
| 下向き矢印・キーが押されたとき                                                                                                    |                        |
| y座標を <del>-30</del> ずつ変える                                                                                                    |                        |
| The state descent and the second second se |                        |

課題4 猫を下のように ロの字走行するプログラムを作りなさい。

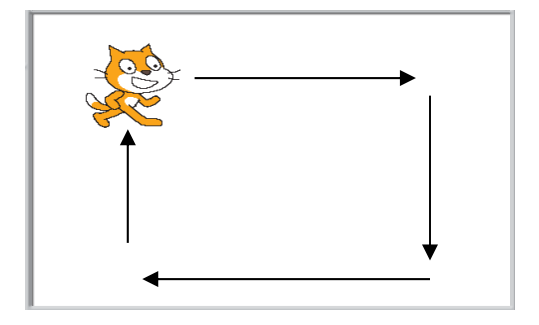

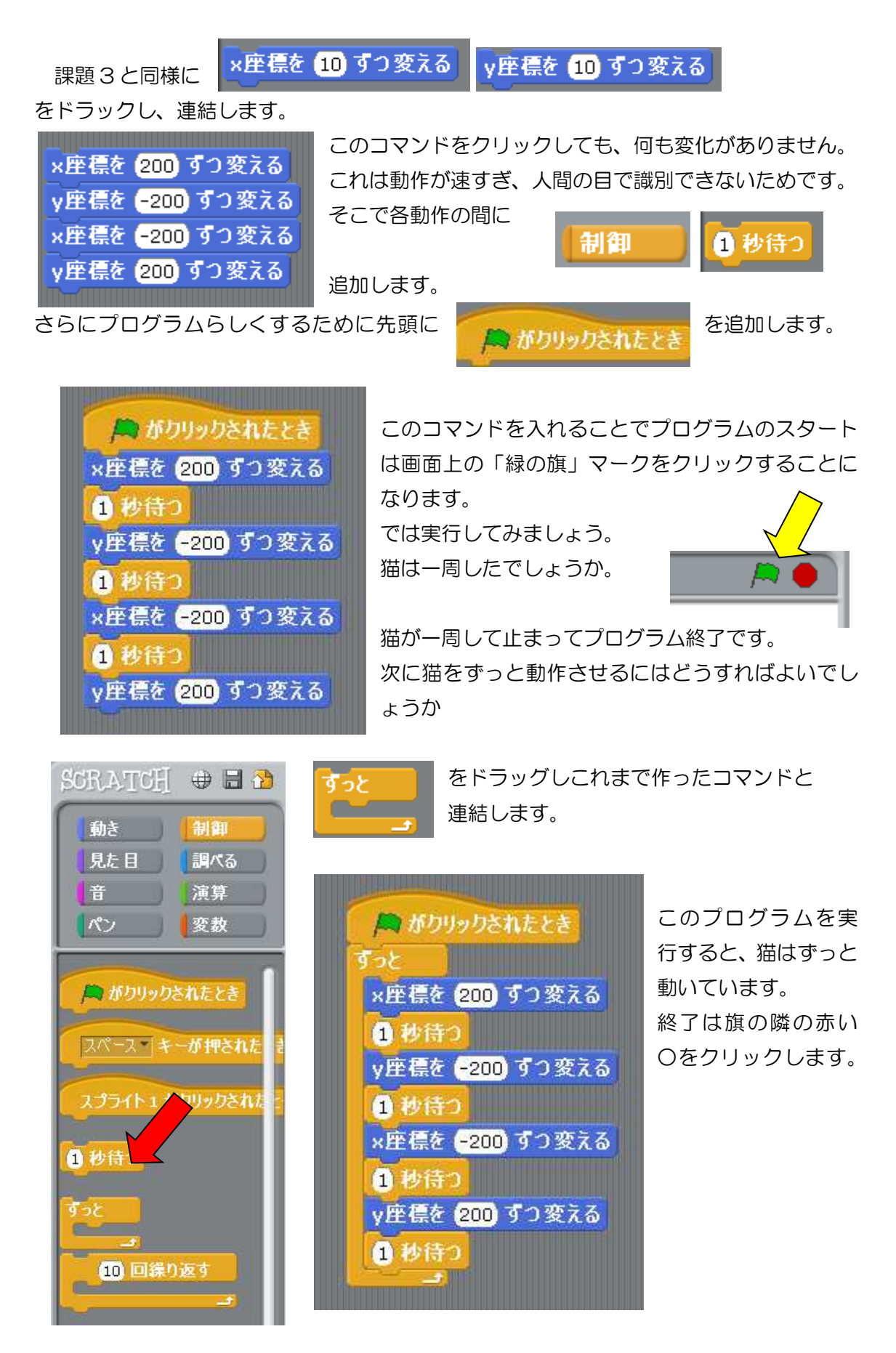

- 課題5 見た目を変える(猫のコスチューム,効果音を追加,背景を変える)
  - (1) 猫のスプライトをクリックします。

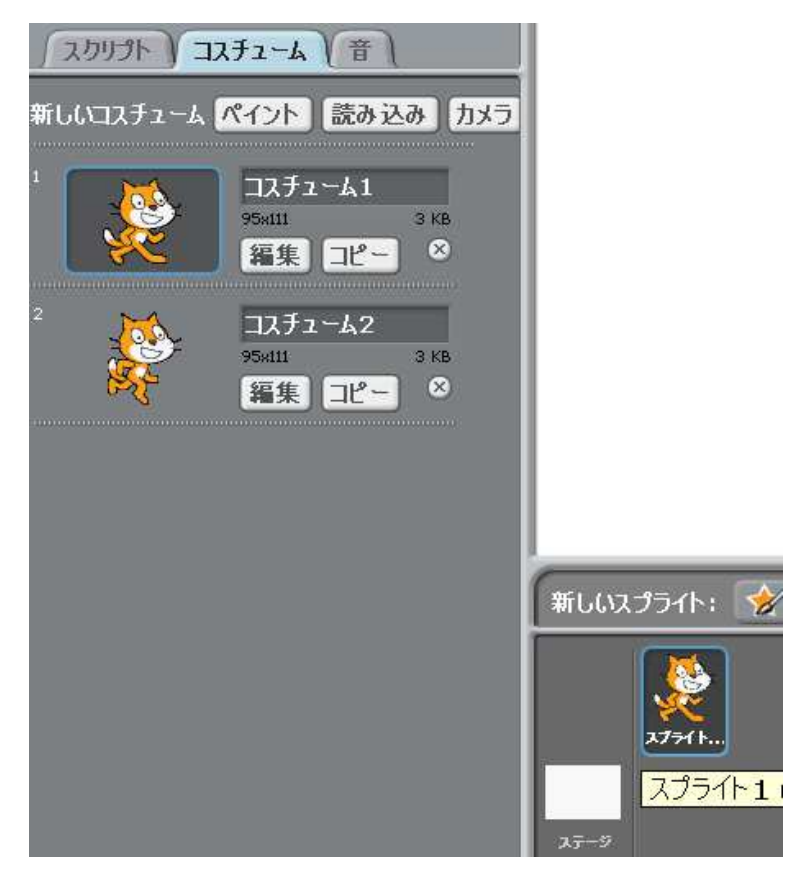

既に 2 つのコスチュームが登録されています。左右矢印キーが押されたときはコスチュ ーム 1、上下矢印キーが押されたときはコスチューム 2 を表示するようにするには

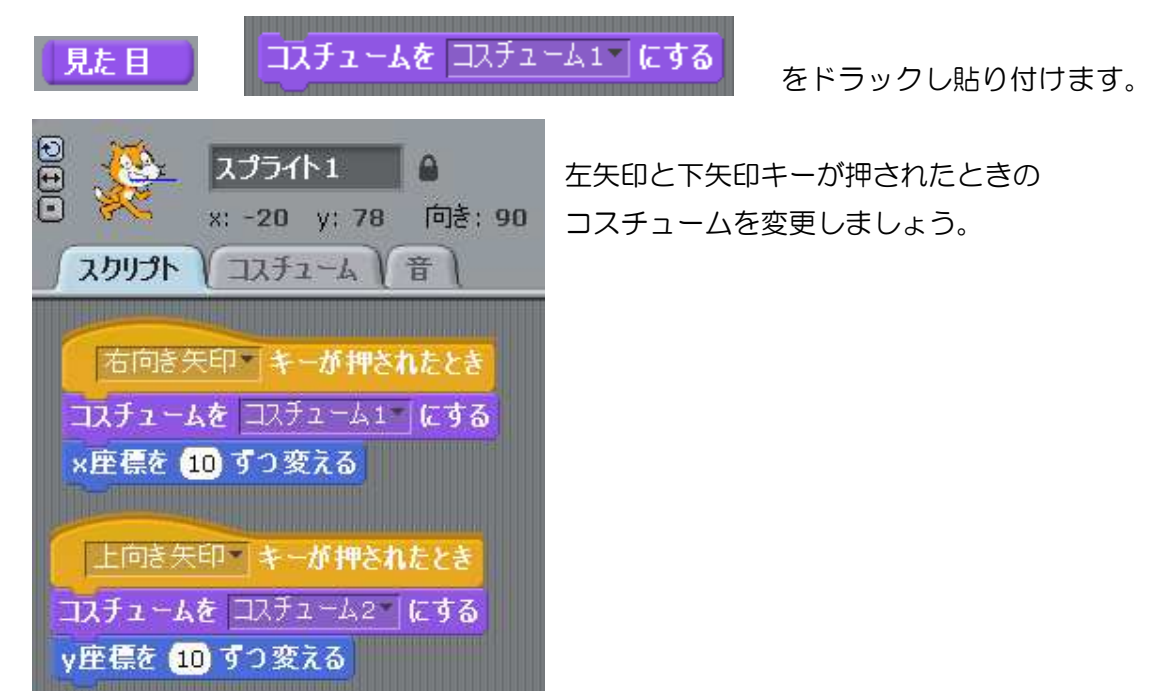

(2)背景の色を変える。

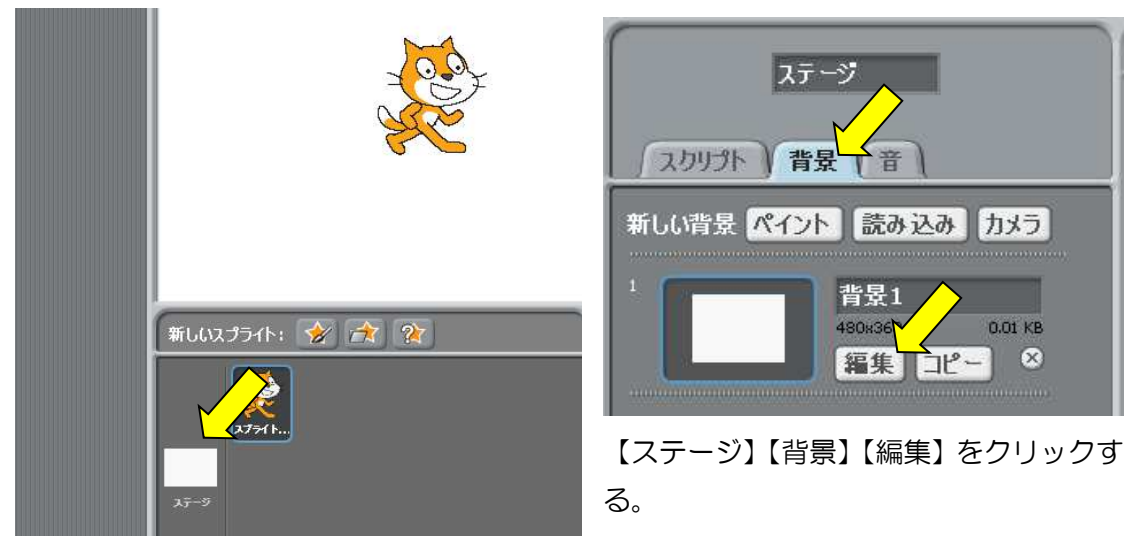

【好きな色】【塗りつぶし】【背景部分】【OK】をクリックすると色がつきます。

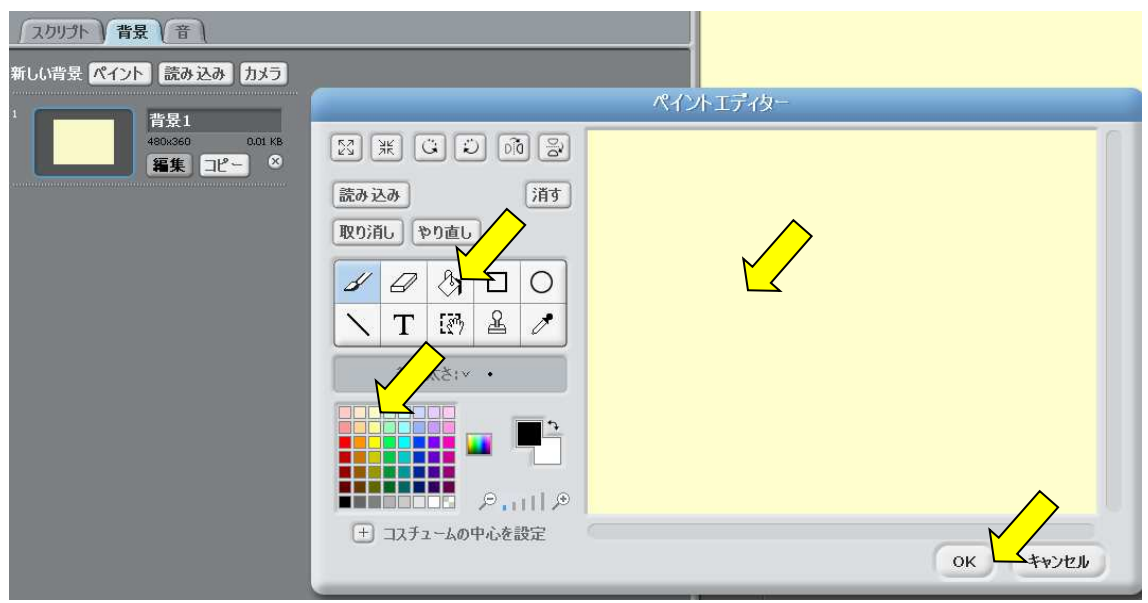

好きな画像に変更したい場合は、

【背景】【読み込み】【好きな画像】【OK】、さらにペイントエディタの【OK】をクリックします。選んだ画像が背景に設定されます。

| (2017) 背景 (音)                                    |                          |                                                   |                                                                                                    |          |            |             |
|--------------------------------------------------|--------------------------|---------------------------------------------------|----------------------------------------------------------------------------------------------------|----------|------------|-------------|
| 新しい背景 ペイント 読み込み カメラ                              |                          |                                                   | The state of the state of the s |          |            |             |
| 1<br>1<br>460/350 0.01 KB<br>編集 コピー <sup>3</sup> | 23 ※<br>読み込<br>取り消し、やり直し |                                                   | 1713                                                                                                    | 画像を読み込   | B          |             |
|                                                  | <ul> <li></li></ul>      | 1月<br>コンピューター<br>(企<br>user<br>デスクトップ<br>(登<br>背景 | Tindoors<br>Dedroom1<br>Dedroom1<br>hall                                                                                                    | bedroom2 | chalkboard | Cothing-sto |
|                                                  |                          |                                                   |                                                                                                    |          | (          | ок 7 442    |

(3)効果音をつける。

| 音 48▼ のドラムを 0.2 拍鳴らす | をドラックし効果音をつけます。                                                                                                    |
|----------------------|----------------------------------------------------------------------------------------------------|
| 右向き矢印・キーが押されたとき      | 上向き矢印・キーが押されたとき                                                                                                    |
| コスチュームをコスチューム1 にする   | コスチュームを コスチューム2 にする                                                                                                    |
| ×座標を 10 すつ変える        | y座標を 10 ずつ変える                                                                                                    |
| (48、のドラムを (0.2) 拍鳴らす | 53▼のドラムを 0.2 拍鳴らす                                                                                                    |
|                      | and the second second se |
| 左向き矢印 キーが押されたとき      | 下向き矢印・キーが押されたとき                                                                                                    |
| コスチュームを コスチューム1 にする  | コスチュームを コスチューム2 にする                                                                                                    |
| ×座標を -10 ずつ変える       | y座標を -10 ずつ変える                                                                                                    |
| 49▼ のドラムを 0.2 拍鳴らす   | 52 のドラムを 0.2 拍鳴らす                                                                                                    |
|                      |                                                                                                    |

実習いろいろ試して、おもしろくてわくわくするような効果音をつけて下さい。

課題 6 キーボードの入力で潜水夫を動かし、カニにタッチしたら「GOAL」と表示す るプログラムを作りなさい。

新しいスプライト「カニ」を追加します。

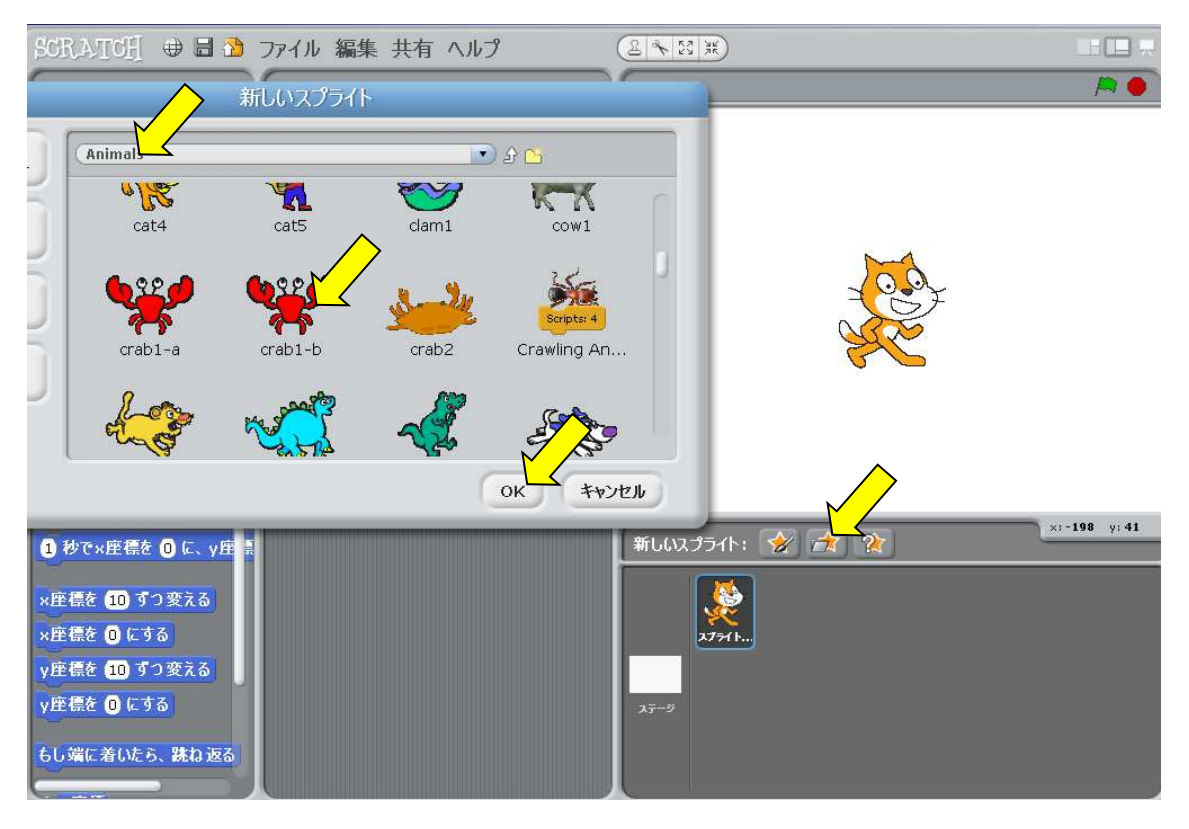

「カニ」スプライトを縮小します。

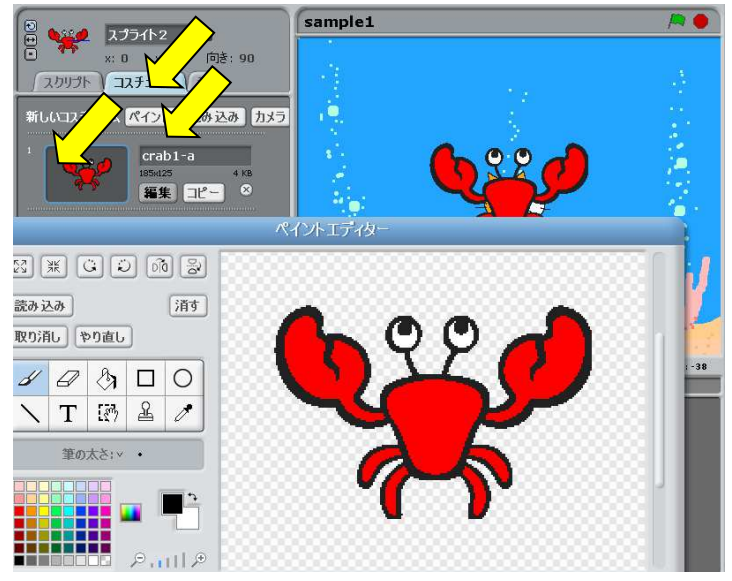

カニの【コスチューム】【編集】 をクリックし、ペイントエディ タ起動して下さい。 【縮小】をクリックする毎にカ 二が縮小表示されます。 大きさがきまったら【OK】を クリックします。 猫のスクリプトを潜水夫に変更します。

猫のスクリプトをクリッ後、【消す】 【読み込み】 【people】 【diver】をクリックすると「猫」を「潜水夫」に変更することができます。

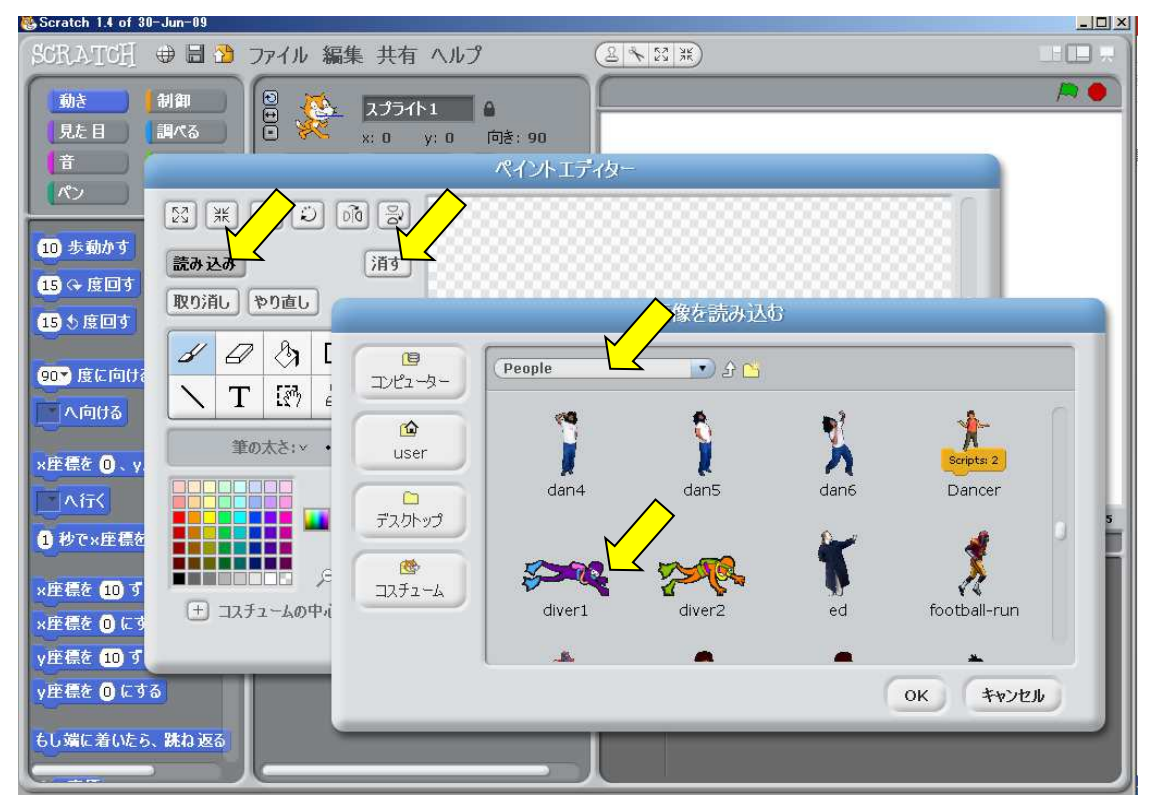

#### 背景を変える。

【ステージ】【編集】【読み込み】【 Nature】【underwater】 クリックし、背景を水中のように設定します。

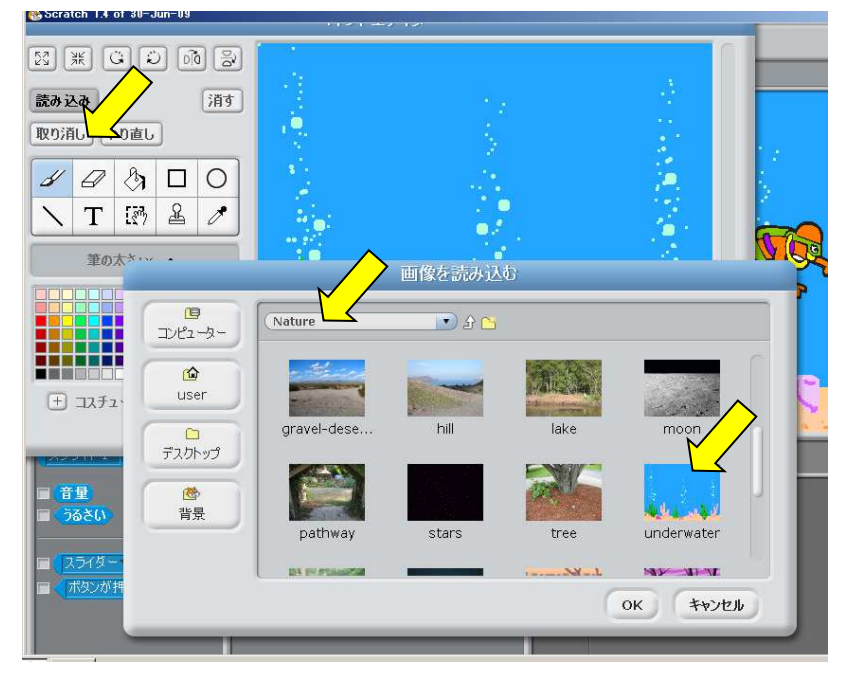

## 潜水夫のスプライト作成

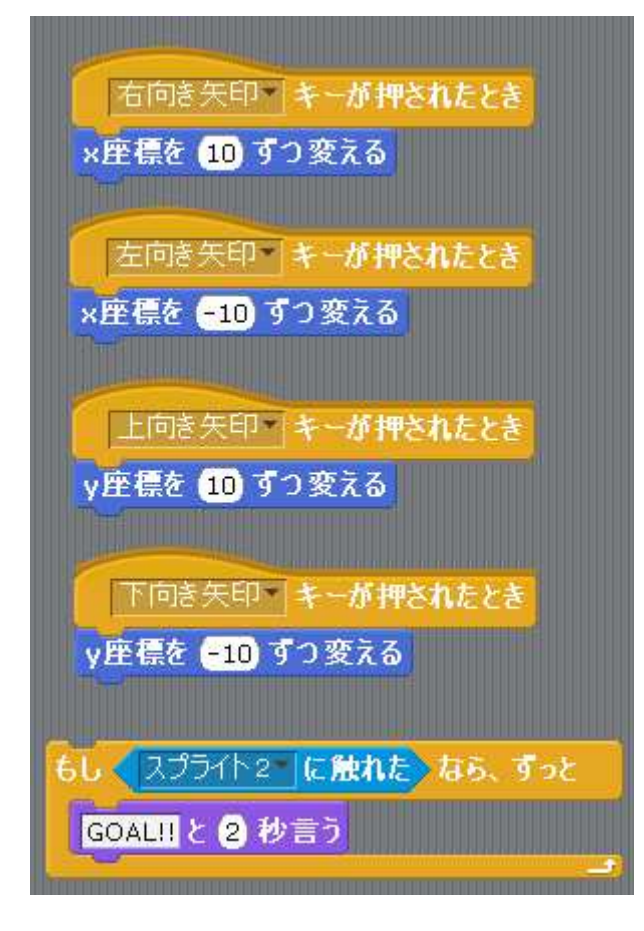

潜水夫を矢印キーで動かすプログラムを 作成します。

コール判定

「潜水夫」が「カニ」に触れたならば 「GOAL」を表示するようにします。